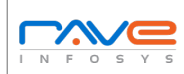

## Mobile Application Functional & Localization Test Cases Report

| lest case Id | Objective                        | Pre requisite       | Input test data        | Steps to be executed       | Expected results               | Actual results         | Pass/fail | Comments |  |  |  |  |
|--------------|----------------------------------|---------------------|------------------------|----------------------------|--------------------------------|------------------------|-----------|----------|--|--|--|--|
|              |                                  |                     |                        | 1. Enter Valid Username.   |                                |                        |           |          |  |  |  |  |
|              | To check, if user is able to     | User must be        | 1. Correct Username.   | 2. Enter Valid Password.   | User must be login             | (Note down the results |           |          |  |  |  |  |
| 1            | login successfully.              | registered already. | 2. Correct Password.   | 3. Tap on Submit/Login.    | successfully into the App.     | you have observed)     |           |          |  |  |  |  |
|              |                                  |                     | 1. Incorrect           | 1. Enter Invalid Username. | Proper error must be           |                        |           |          |  |  |  |  |
|              | To check, if unregistered user   |                     | Username.              | 2. Enter Invalid Password. | displayed and prompt to        | (Note down the results |           |          |  |  |  |  |
| 2            | is unable to login into the App. | NA                  | 2. Incorrect password. | 3. Tap on Submit/Login.    | enter login details again.     | you have observed)     |           |          |  |  |  |  |
|              |                                  |                     |                        | 1. Enter Valid Username.   |                                |                        |           |          |  |  |  |  |
|              | To check with valid username     |                     |                        | 2. Keep Password field     | Proper error must be           |                        |           |          |  |  |  |  |
|              | and empty password such          | User must be        | 1. Correct Username.   | empty.                     | displayed and prompt to        | (Note down the results |           |          |  |  |  |  |
| 3            | that login must be get failed.   | registered already. | 2. Empty Password.     | 3. Tap on Submit/Login.    | enter login details again.     | you have observed)     |           |          |  |  |  |  |
|              | To check with empty              |                     |                        | 1. Keep Username field     |                                |                        |           |          |  |  |  |  |
|              | username and valid password      |                     |                        | empty.                     | Proper error must be           |                        |           |          |  |  |  |  |
|              | such that login must be get      | Registered User's   | 1. Empty Username.     | 2. Enter Valid Password.   | displayed and prompt to        | (Note down the results |           |          |  |  |  |  |
| 4            | failed.                          | Password.           | 2. Correct Password.   | 3. Tap on Submit/Login.    | enter login details again.     | you have observed)     |           |          |  |  |  |  |
|              |                                  |                     |                        | 1. Keep Username field     |                                |                        |           |          |  |  |  |  |
|              | To check with empty              |                     |                        | empty.                     |                                |                        |           |          |  |  |  |  |
|              | username and empty               |                     |                        | 2. Keep Password field     | Proper error must be           |                        |           |          |  |  |  |  |
|              | password such that login must    |                     | 1. Empty Username.     | empty.                     | displayed and prompt to        | (Note down the results |           |          |  |  |  |  |
| 5            | be get failed.                   | NA                  | 2. Empty Password.     | 3. Tap on Submit/Login.    | enter login details again.     | you have observed)     |           |          |  |  |  |  |
|              |                                  |                     |                        |                            | Password field should          |                        |           |          |  |  |  |  |
|              |                                  |                     | Some Password (can     |                            | display the characters in      |                        |           |          |  |  |  |  |
|              | To Check Password is masked      |                     | be a                   |                            | asterisks or bullets such that |                        |           |          |  |  |  |  |
|              | on the screen i.e., password     |                     | registered/unregister  |                            | the password is not visible    | (Note down the results |           |          |  |  |  |  |
| 6            | must be in bullets or asterisks. | NA                  | ed).                   | Enter Password.            | on the screen.                 | you have observed)     |           |          |  |  |  |  |
|              |                                  | Registered User's   |                        |                            |                                |                        |           |          |  |  |  |  |
|              |                                  | Password which is   |                        |                            |                                |                        |           |          |  |  |  |  |
|              |                                  | originally in lower |                        |                            |                                |                        |           |          |  |  |  |  |
|              |                                  | case changed to     |                        | 1. Enter the case changed  | Login must fail saying         |                        |           |          |  |  |  |  |
|              | To Check, if Login function      | upper case or vice  | Case changed           | username /password.        | incorrect                      | (Note down the results |           |          |  |  |  |  |
| 7            | handles case sensitivity.        | versa.              | Username/Password.     | 2. Tap on Submit/Login.    | username/password.             | you have observed)     |           |          |  |  |  |  |

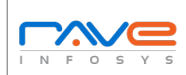

## Mobile Application Functional & Localization Test Cases Report

| Test case id | Objective                      | Pre requisite         | Input test data        | Steps to be executed     | Expected results              | Actual results         | Pass/fail | Comments |
|--------------|--------------------------------|-----------------------|------------------------|--------------------------|-------------------------------|------------------------|-----------|----------|
|              | To Check, After logging in try |                       |                        | 1. Enter Username.       |                               |                        |           |          |
|              | to copy/cut the password and   |                       |                        | 2. Enter Password.       |                               |                        |           |          |
|              | paste it on another screen     |                       |                        | 3. Copy Password field's |                               |                        |           |          |
|              | (passwords are usually in      |                       |                        | content(which is in *s). | Password shouldn't get        |                        |           |          |
|              | astrisks (*) such that its not |                       | 1. Correct Username.   | 4. Paste the content on  | pasted / password should      | (Note down the results |           |          |
| 8            | visible on the screen).        | NA                    | 2. Correct Password.   | another screen.          | not be visible on the screen. | you have observed)     |           |          |
|              |                                |                       |                        |                          | Account should be locked      |                        |           |          |
|              |                                |                       |                        | 1. Try to login with a   | and access should be          |                        |           |          |
|              |                                |                       |                        | registered Username and  | granted only after gettting   |                        |           |          |
|              |                                |                       | 1. Correct Username.   | incorrect Password for   | certain assurance from the    | (Note down the results |           |          |
| 9            | To Check, Account lock.        | NA                    | 2. Incorrect Password. | more than 3 times.       | user.                         | you have observed)     |           |          |
|              |                                |                       |                        |                          | User should be skipped from   |                        |           |          |
|              |                                | Login screen with     |                        |                          | login screen and able to use  |                        |           |          |
|              | To Check "Skip" (Optional)     | Skip option should be |                        |                          | an application without        | (Note down the results |           |          |
| 10           | feature for Login              | displayed.            | NA                     | Tap on "Skip" option     | logged in.                    | you have observed)     |           |          |
|              |                                |                       |                        |                          | Language of application       |                        |           |          |
|              |                                | Local languages       |                        | Tap on "desired language | should be changed asper       | (Note down the results |           |          |
| 11           | To check Localization          | should be available   | NA                     | option                   | selected language.            | you have observed)     |           |          |